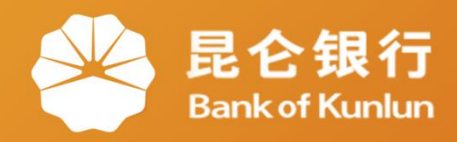

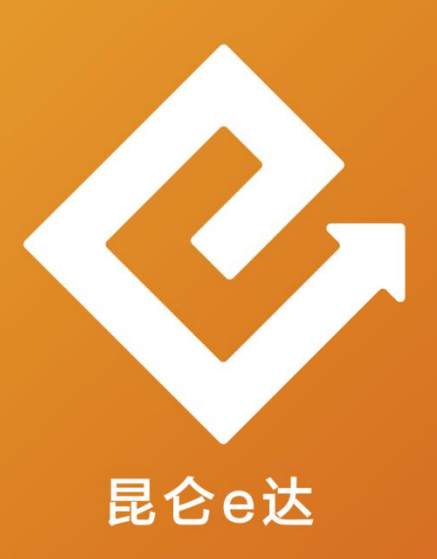

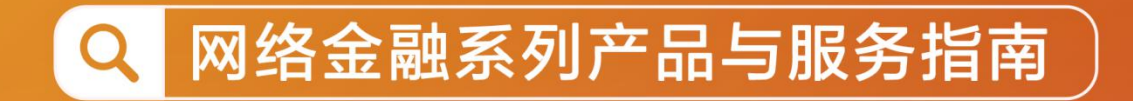

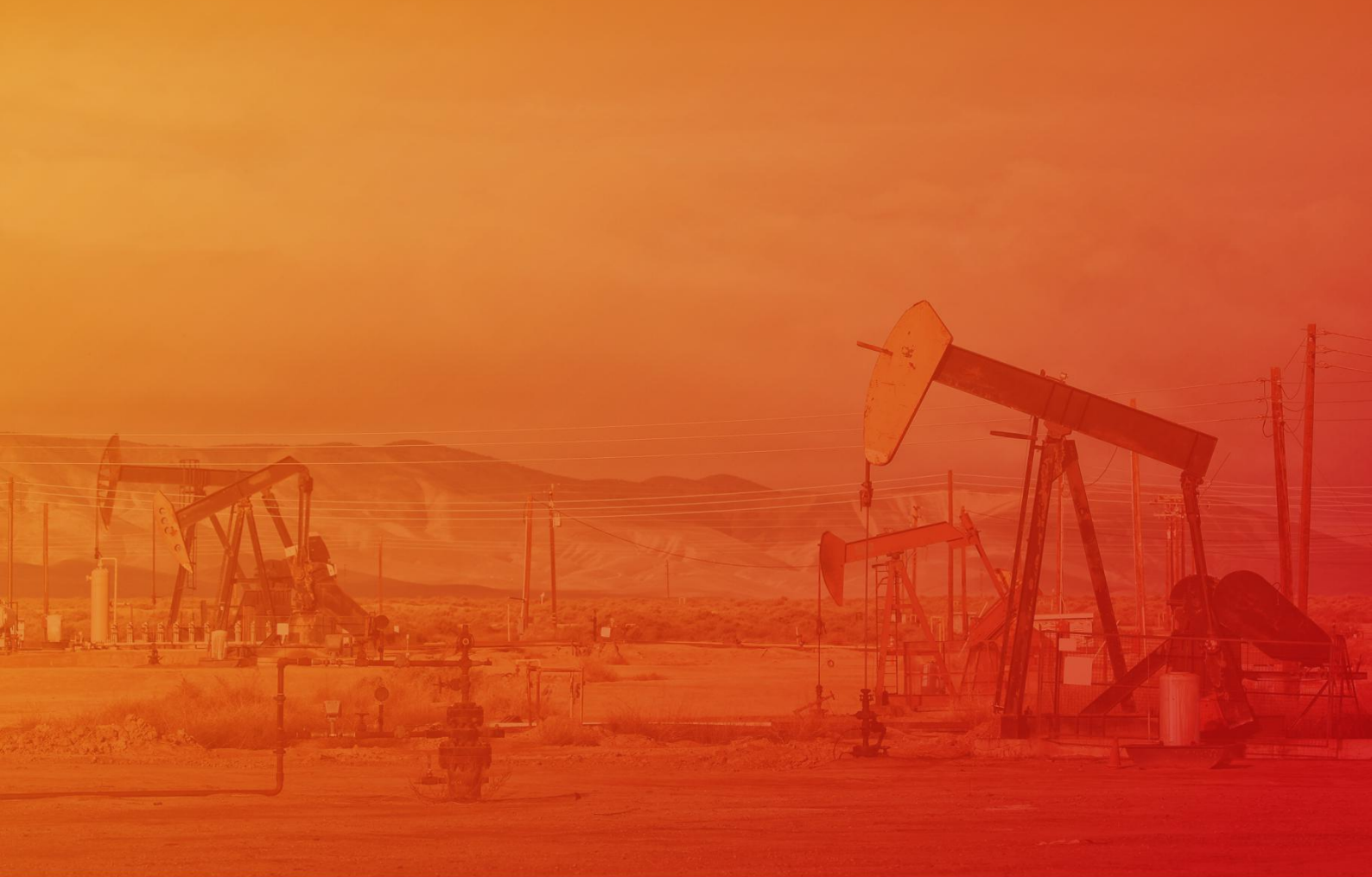

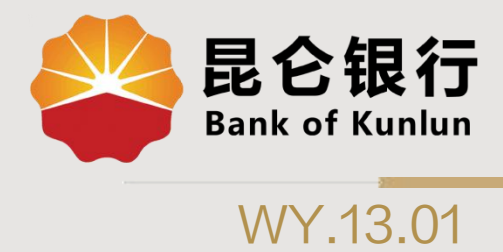

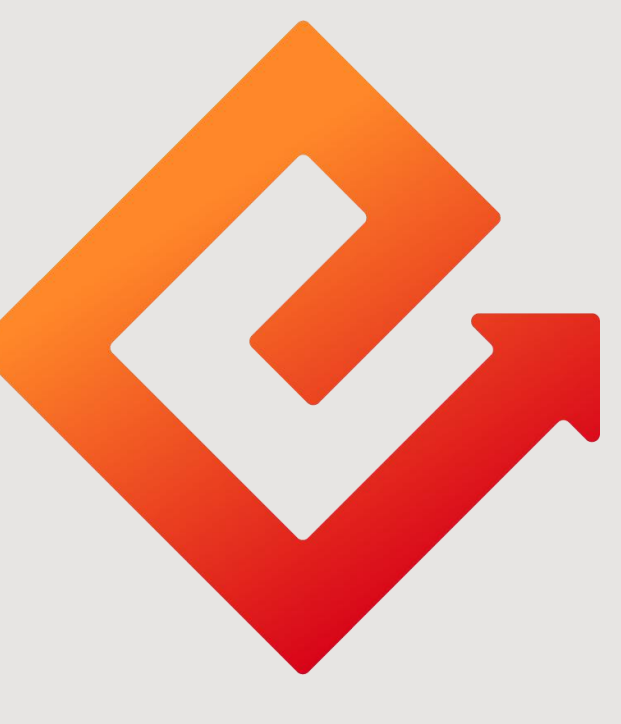

## 昆仑e达

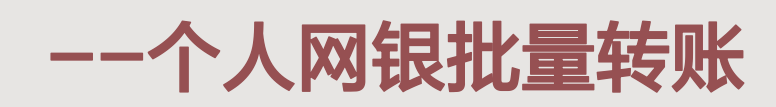

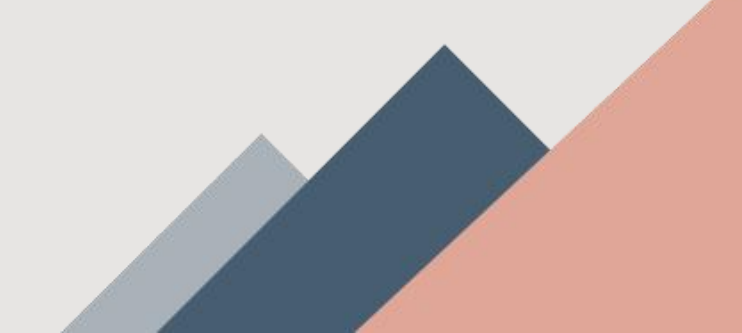

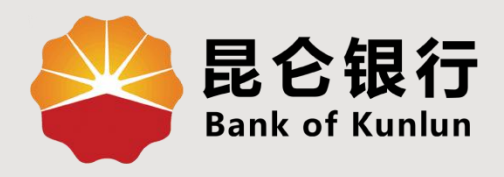

## 01 批量文件转账

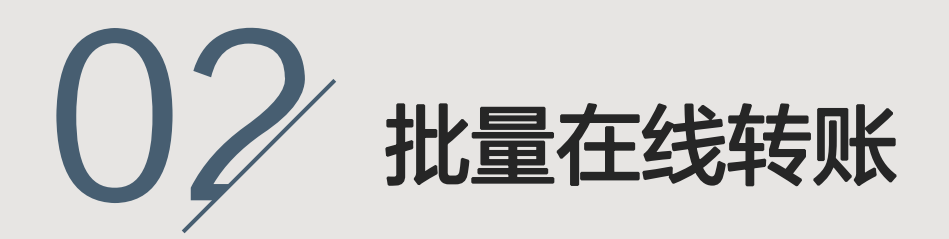

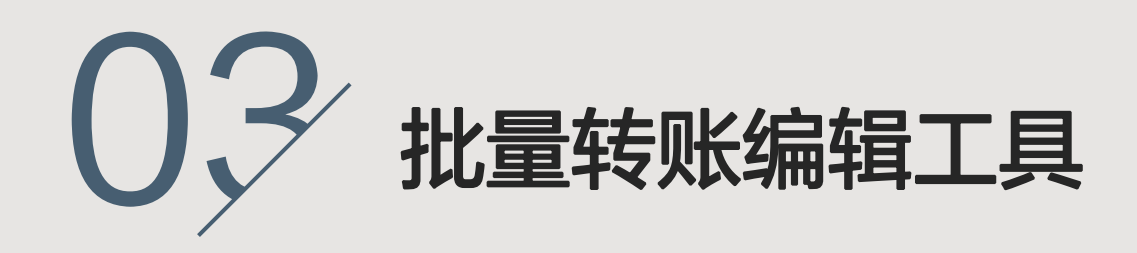

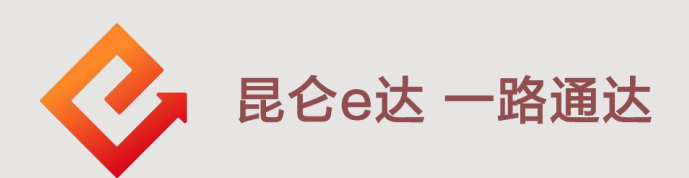

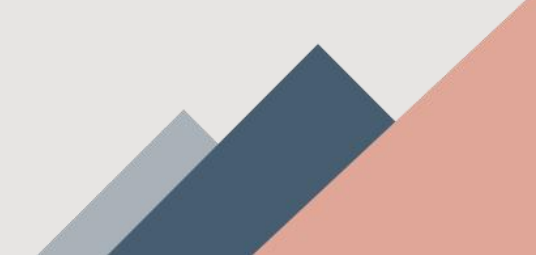

1.批量文件转账

1.登陆个人网银专业版,菜单栏:我要转账-批量转 账-批量文件转账,系统默认进入批量文件转账首页 面。通过链接下载批量文件编辑工具,生成对应的批 量转账文件,点击"浏览"按钮上传,输入批量转账 总笔数和总金额以便核对,确认无误点击"确定"按 钮。

| 我要转账    |                                      |                                          |                                                       |
|---------|--------------------------------------|------------------------------------------|-------------------------------------------------------|
| 注册账户间转账 |                                      |                                          |                                                       |
| 收款人名册   | 堪与相思                                 | (明认)目息                                   | 造义结末                                                  |
| 批量转账    | 提示: 1、编唱批量转账文件,清使用<br>2、批量转账支持同时多个品名 | 批量文件编辑工具,如果您已编辑,可以<br>银行同城,异地账户转账汇款,一个批量 | 直接上传文件,如果没有,遭 <del>续</del> 握上传文件。<br>文件最多支持2000笔转账指令。 |
| 预约转账    | * 总笔数                                | 最多支持2000笔转账指令                            |                                                       |
| 公益捐款    | * 总金额                                | 请输入批量转账总金额                               |                                                       |
| 智能转账计划  | * 批量文件                               | 请选择文件上传                                  | 浏览                                                    |
| 延时转账管理  |                                      | 下載批量文件编辑工具                               |                                                       |
|         |                                      | 確认                                       | 画器                                                    |
|         |                                      |                                          |                                                       |
|         |                                      |                                          |                                                       |
| 3       | 晶馨提示:<br>                            |                                          |                                                       |
|         | 2、每次转账可支持多个付款账号,最多可以添加2              | 000个收款账号。                                |                                                       |
| 12      | )、如转出卡签订了昆仑智能通协议(如智能通知有              | 蒋、智能定活存款等),那么当交                          | 易金额超过活期账户余额时,系统会自动将昆仑智能                               |

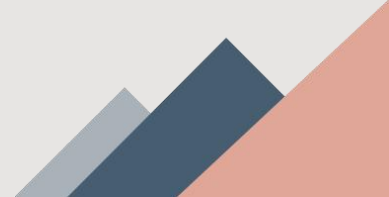

1.批量文件转账

2.确认页面回显转账总笔数、总金额和大写总金额。 确认无误后选择证书进行E盾密码校验操作,E盾校 验通过后点击"<mark>确认</mark>"回显批量结果。

| 注册账户间转账<br>收款人名册 | <b>1</b><br>填写信息                                                          | 2<br>确认信息                   |                                    |
|------------------|---------------------------------------------------------------------------|-----------------------------|------------------------------------|
| 收款人名册            |                                                                           |                             | 徒父结果                               |
|                  |                                                                           |                             |                                    |
| 批量转账             | * 批量转账总笔数                                                                 | 2 笔                         |                                    |
| 预约转账             | * 批量转账总金额                                                                 | <b>100,000.00元</b><br>壹佰万元整 |                                    |
| 公益捐款             | * 请选择证书                                                                   | - 请选择证书 -                   | ~                                  |
| 智能转账计划           |                                                                           |                             |                                    |
| 延时转账管理           |                                                                           | 确认                          | 返回                                 |
|                  |                                                                           |                             |                                    |
|                  | 温馨提示:<br>1、只支持向我行账号转账,暂不支持他行账号。                                           |                             |                                    |
|                  | 2、每次转账最多可以添加10个收款账号。<br>3、如转出卡签订了昆仑智能通协议(如智能通知A<br>通去生的空期在款息前去取口法只众是季季、详细 | 存款、智能定活存款等),那么当初            | 交易金额超过火气账户余额时,系统会自动将昆仑智能<br>母行专业网点 |

## 注意事项:

1.批量转账支持同时向我行多个同城、异地账户转账
汇款,一个批量文件最多支持2000笔转账指令。
2.转账金额受行内转账单笔和当日的额度限制。

2.批量在线转账

2. 登陆个人网银专业版,菜单栏:我要转账-批量转 账-批量文件转账,进入批量在线转账首页面。

| 我要转账             | 批量文件转账 批量在线转账               |  |
|------------------|-----------------------------|--|
| 注册账户间转账          |                             |  |
| 收款人名册 转则         | 「信息                         |  |
| 批量转账             | * 付款账号                      |  |
| 公益捐款             | 宝蕾可用余额<br>* 转账金额 元          |  |
| 智能转账计划<br>延时转账管理 | 收款信息 。 <sub>收款户名</sub>      |  |
|                  | ☑)陈加明统的代表人<br>* 收款账号        |  |
|                  | * 收款銀行 请选择收款银行 >>           |  |
|                  | 其他信息 转账用途 (● 选择录入 ) (● 手动录入 |  |
|                  | 采购款 ~<br>是否短信通知 @ 是 () 否    |  |

选择付款账号、收款账号,输入转账金额、收款户名、 收款账号,选择录入或手动录入转账用途,选择是否 短信通知,点击添加,添加至转账列表。录入完毕点 击"确认",进行确认信息页面,核对无误,E盾校 验通过后回显批量转账结果。

注意事项:

1.只支持向我行账号转账,暂不支持他行账号。
2.每次转账最多可以添加10个收款账号。

3.批量转账编辑工具

下载安装批量文件编辑工具后,进入工具首页面,填 写**付款人账号、收款人名称、收款人账号**等信息后, 根据提示选择是否保存收付款人账户,点击"增加" 新增批量转账信息。

| 5至14351   石町昌理                        |           |                       | 1        |       |        |
|---------------------------------------|-----------|-----------------------|----------|-------|--------|
| 付款人信息.<br>付款人账号: * 621 ▼<br>币种: 人民币/秒 | <u>序号</u> | 付款人账号                 | <u> </u> | 收款人账号 | 金额  用途 |
| - 收款人信息<br>- 收款人名称: *                 |           |                       |          |       |        |
| 金额及其他信息<br>转账金额: * 10<br>转账用途: * 采购款  |           | 提示<br>付款人账户是新账户,是否保存? |          |       |        |
| <b>增加</b> 修改 ●●●除 生成文件                |           | · 施定   取消             |          |       |        |
|                                       |           |                       |          |       |        |
|                                       |           |                       |          |       |        |

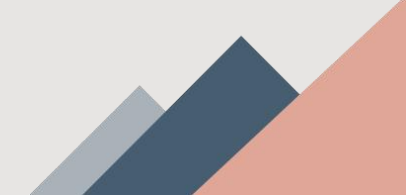

## 3.批量转账编辑工具

选中某条批量转账信息,可以点击"修改"或"删除" 对此条信息进行修改或删除。若点击"生成文件", 则弹出提示选择路径页面,选择保存路径并点击"保 存"按钮,文件生成成功。

| 里核冰 名册官理                                |                |                     |              |          |                 |                   |
|-----------------------------------------|----------------|---------------------|--------------|----------|-----------------|-------------------|
| 付款人信息.<br>付款人账号: * 62176 ▼<br>币种: 人民币/秒 | <u>序号</u><br>1 | <u>付款人账号</u><br>621 | <u>收款人名称</u> | <u> </u> | <u>金额</u><br>10 | <u> 用途 </u><br>采… |
| 收款人信息                                   |                |                     |              |          |                 |                   |
| 金额及其他信息<br>转账金额:* 10<br>转账用途:* 采购款      |                |                     |              |          |                 |                   |
| <b>增加</b> 修改 删除 生成文件                    |                |                     |              |          |                 |                   |
|                                         |                |                     |              |          |                 |                   |

点击"名册管理"栏,还可对付款人账号和收款人账 户进行新增、修改、删除和刷新操作。

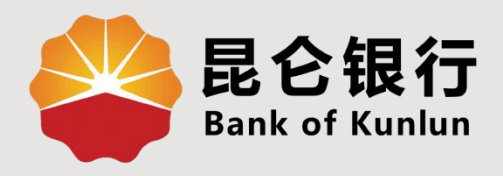

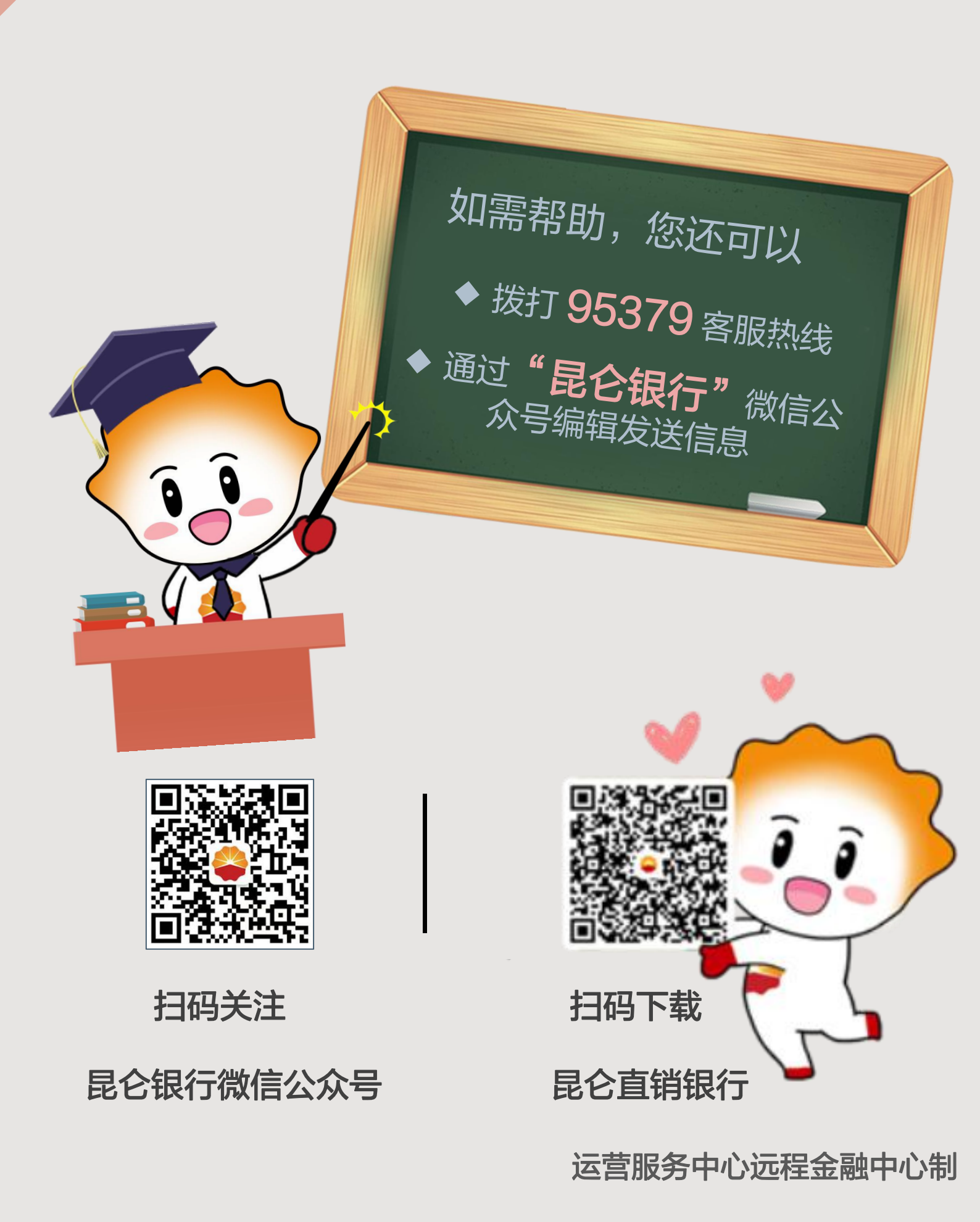